## CREATING GOOGLE CLOUD TEXT TO SPEECH API KEY

- 1. Visit: https://console.cloud.google.com/apis/credentials
- 2. This should take you to a Google Sign in page if you aren't logged in. Sign in and agree to any terms of services etc. You should now see a screen similar to this, yours might have something in the middle.
- 3. Click on the "Select a project" link or if you already have a project click on that link to open up the project's menu.

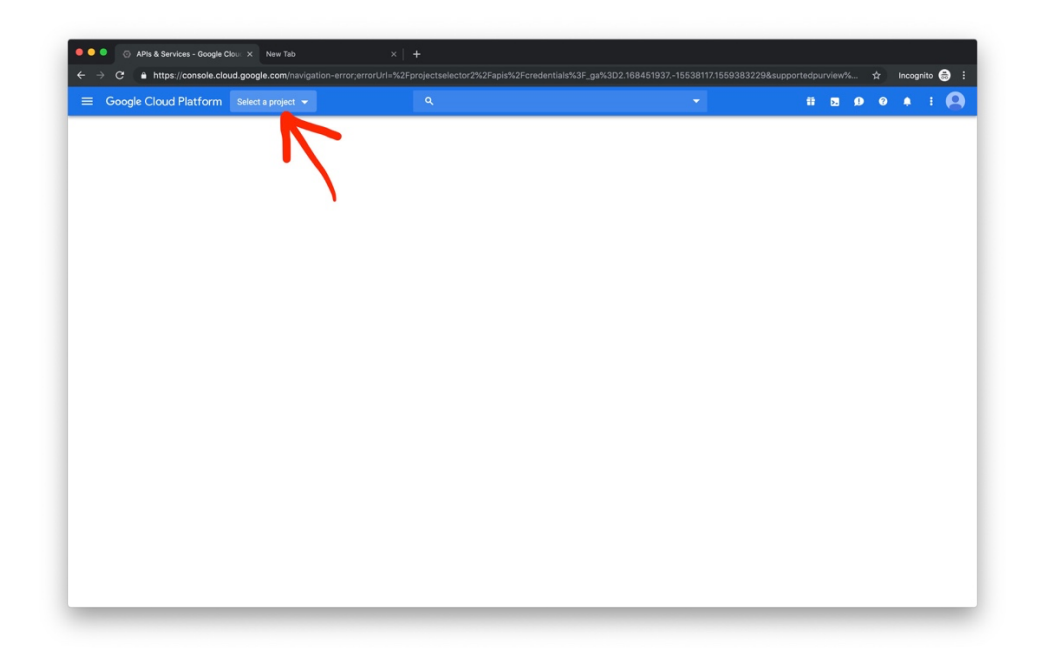

4. Click on "New Project"

| Select a project            | NEW PROJECT |
|-----------------------------|-------------|
| Search projects and folders |             |
| RECENT ALL                  |             |
| Name                        | ID          |
| No organisation             | 0           |
|                             |             |
|                             | CANCEL OPEN |

5. Create your project with a name you will recognise

|                                                      |                               |  | - | <b>D</b> 🗩 | 0 🚺 |  |
|------------------------------------------------------|-------------------------------|--|---|------------|-----|--|
| ew Project                                           |                               |  |   |            |     |  |
|                                                      |                               |  |   |            |     |  |
| You have 19 projects remaining in your que           | quota. Request an increase or |  |   |            |     |  |
|                                                      |                               |  |   |            |     |  |
| MANAGE QUOTAS                                        |                               |  |   |            |     |  |
| Project name *                                       | ۵                             |  |   |            |     |  |
|                                                      |                               |  |   |            |     |  |
| roject ID: control4-tts. It cannot be changed later. | וטו                           |  |   |            |     |  |
| Location *                                           | BROWSE                        |  |   |            |     |  |
| arent organisation or folder                         |                               |  |   |            |     |  |
| CANCEL                                               |                               |  |   |            |     |  |
| CANCEL                                               |                               |  |   |            |     |  |
| CANCEL                                               |                               |  |   |            |     |  |
| CANCEL                                               |                               |  |   |            |     |  |
| CANCEL                                               |                               |  |   |            |     |  |
| CANCEL                                               |                               |  |   |            |     |  |
| CANCEL                                               |                               |  |   |            |     |  |

- 6. Once your project has been created, select it from the selector shown in step 3 or via the notification that should pop up when it is created.
- 7. Visit the API services menu and press Credentials

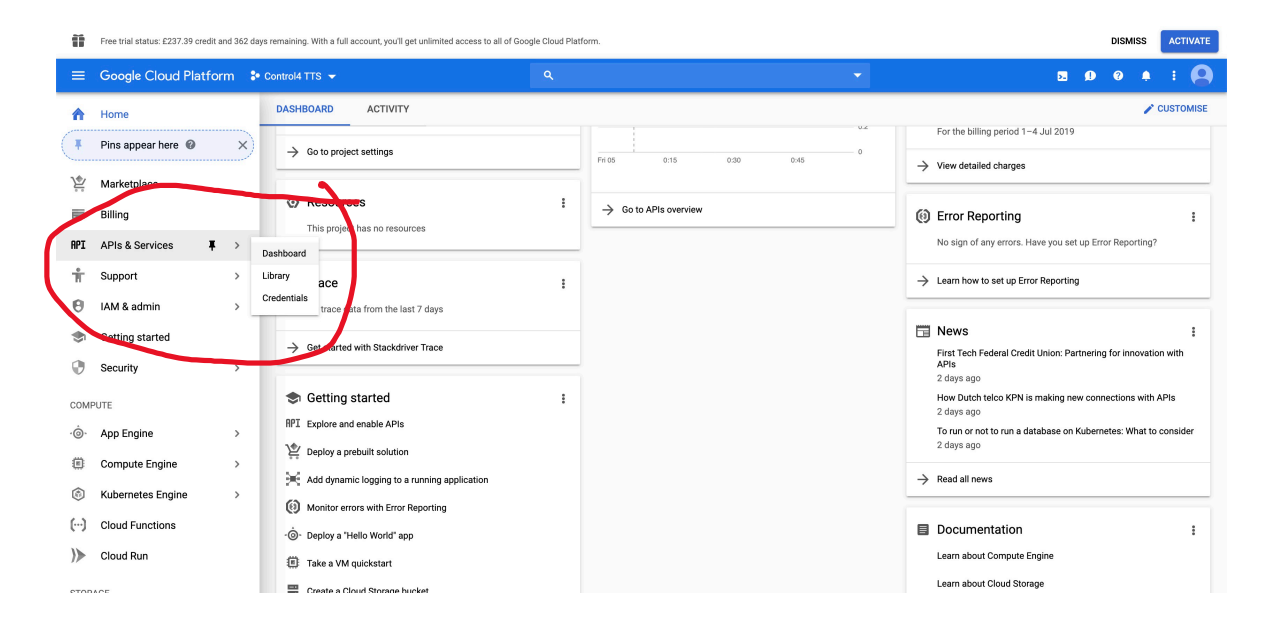

8. Press the small blue arrow next to the Create credentials button and then select API

| Credentials |                      |                     |  |                                                                                                    |      |
|-------------|----------------------|---------------------|--|----------------------------------------------------------------------------------------------------|------|
| Credentials | OAuth consent screen | Domain verification |  |                                                                                                    |      |
|             |                      |                     |  |                                                                                                    |      |
|             |                      |                     |  |                                                                                                    |      |
|             |                      |                     |  |                                                                                                    |      |
|             |                      |                     |  | APIs                                                                                                    |      |
|             |                      |                     |  | Credentials                                                                                                    |      |
|             |                      |                     |  | You need credentials to access APIs. Enable the APIs that you plan<br>to use and then create the credentials that they require. Depending<br>on the API, you need an API key, a service account or an OAuth 2.0<br>client ID. For more information, see the authentication<br>documentation. |      |
|             |                      |                     |  | Create credentials 👻                                                                                                    |      |
|             |                      |                     |  | API key<br>Identifies your project using a simple API key to check quota and acce                                                                                                    | ess. |
|             |                      |                     |  | OAuth client ID<br>Requests user consent so your app can access the user's data.                                                                                                    |      |
|             |                      |                     |  | Service account key<br>Enables server-to-server, app-level authentication using robot accounts                                                                                                    | ts.  |
|             |                      |                     |  | Help me choose<br>Asks a few questions to help you decide which type of credential to us                                                                                                    | ise  |

- 9. An API key will be created and shown. Copy it!
- 10. Press the Library menu

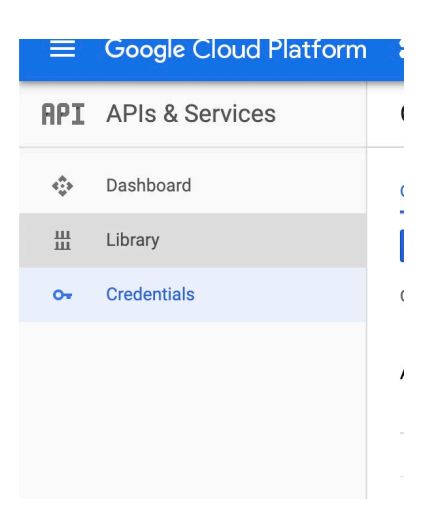

11. Search for Text to Speech

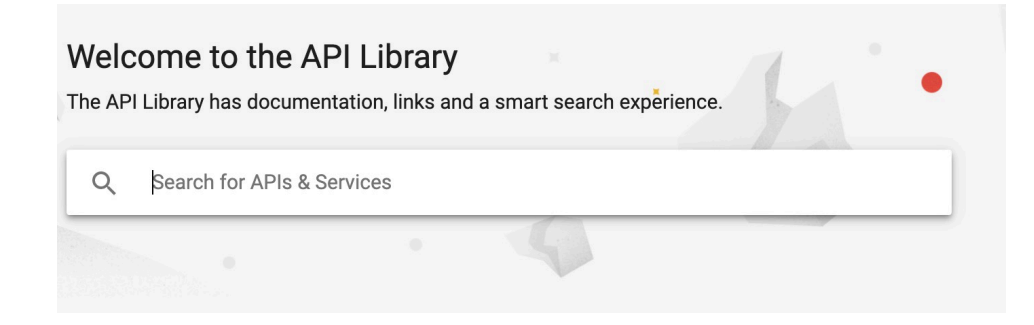

12. Click on this one:

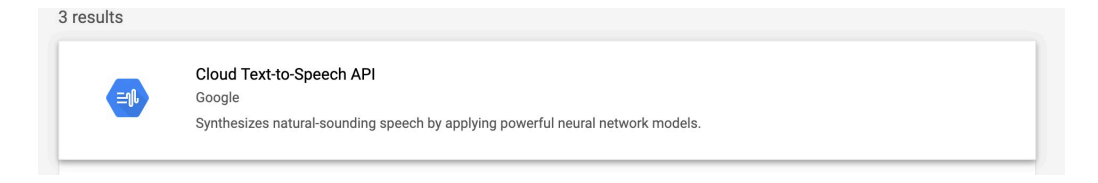

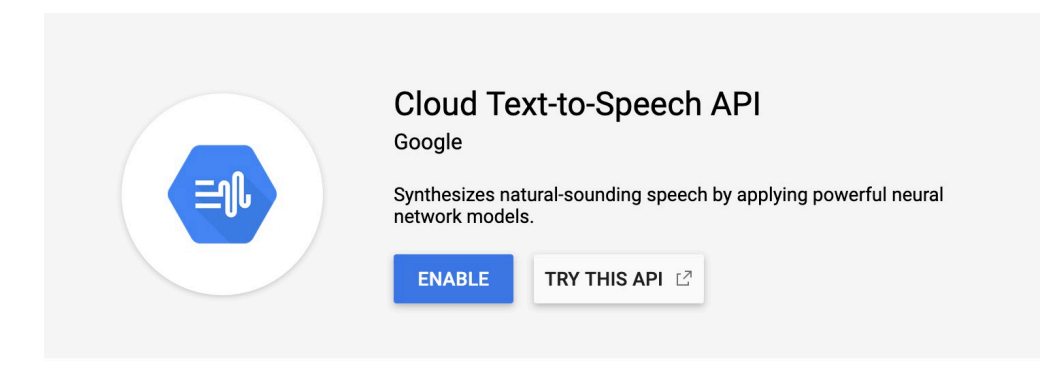

14. Visit <u>https://texttospeech.googleapis.com/v1/voices?key=YOUR\_KEY\_HERE</u> and make sure you can see a json list of voices.

## TROUBLESHOOTING

- Make sure your API Key is enabled
- Visit the web service URL and the /settings page to see if there is a specific error for the key
- Paste the key into notepad to remove any formatting and paste it back into Composer.